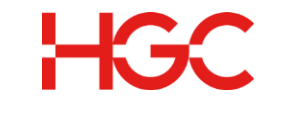

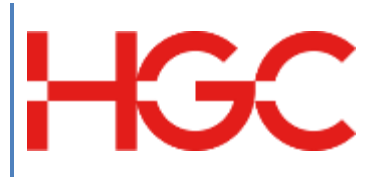

# HGC UC SNOM Phone Quick User Guide

Date Revised : 12 Feb 2022 Version: 1.0

> HGC Version: 1.0 Last Update: Feb 2022'

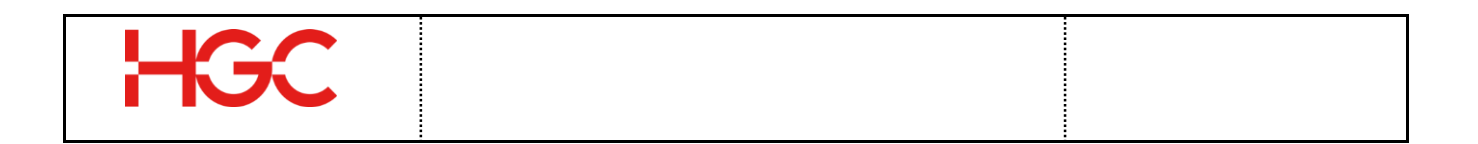

#### **Document History**

| Version | Date        | Details         | Prepared by |
|---------|-------------|-----------------|-------------|
| V1.0    | 12 Feb 2022 | Initial release | PDPD        |
|         |             |                 |             |
|         |             |                 |             |
|         |             |                 |             |
|         |             |                 |             |
|         |             |                 |             |
|         |             |                 |             |
|         |             |                 |             |

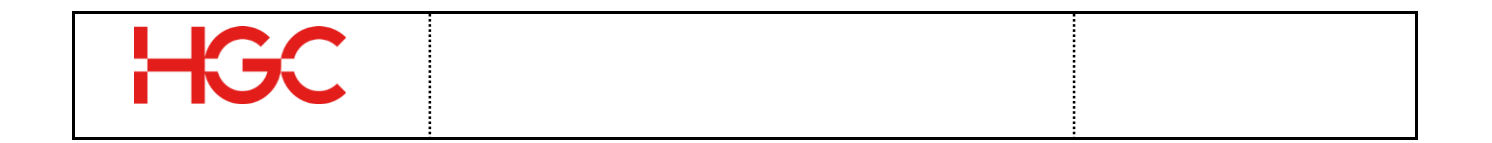

## Table of Contents

| 1. | SNOM D-710 Hardware Layout3           |
|----|---------------------------------------|
| 2. | SNOM D-710 feature list4              |
| 3. | Voicemail User Guide5                 |
| 4. | Quick User Guide – SNOM D-710 Series7 |

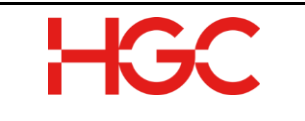

# 1. SNOM D-710 Hardware Layout

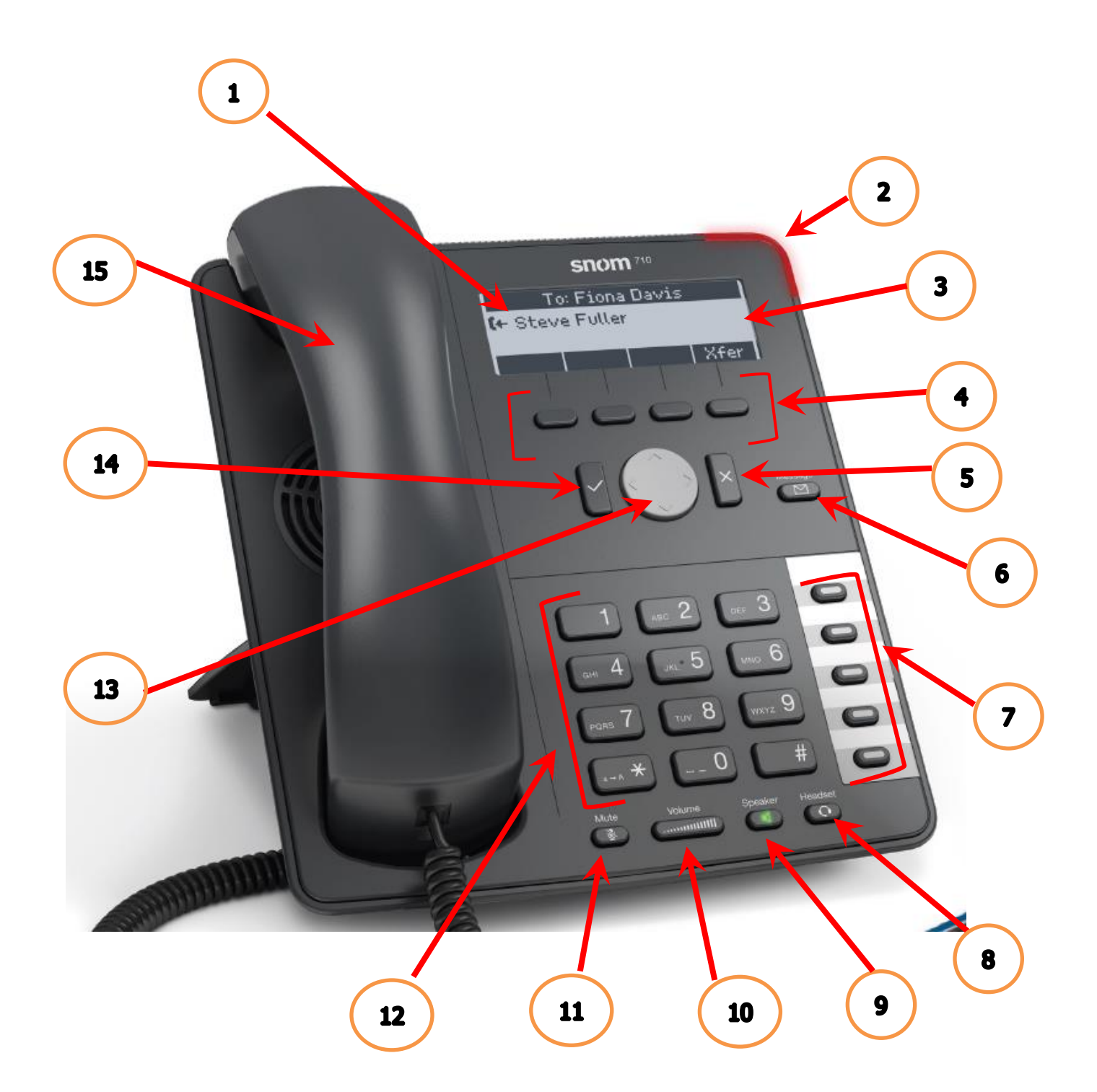

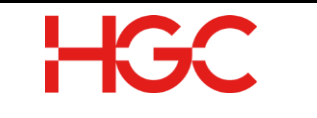

### 2. SNOM D-710 feature list

The following figure displays the hardware features on the SNOM D-710 IP phones. The table below lists each feature numbered in the above figures respectively.

| Reference | Feature                   | Feature Description                                                                                                    |
|-----------|---------------------------|----------------------------------------------------------------------------------------------------|
| Number    |                           |                                                                                                    |
| 1         | Telephone status          |                                                                                                    |
| 2         | LED call indicator        | Rapidly flashes red with an incoming call.<br>Continuous, bright red while dialing, during a call<br>and when a call is placed on hold.<br>Continuous somewhat less intensive red indicates a<br>missed call. |
| 3         | Display screen            | Backlit graphical display, 4 lines                                                                                                    |
| 4         | Soft keys                 | Enable you to select context sensitive keys that display along the bottom of the screen.                                                                                                    |
| 5         | Cancel key                | Press to cancel actions and return to preceding screen.                                                                                                    |
| 6         | Voicemail key             | Press to listen to Voicemail                                                                                                    |
| 7         | Programable function keys | Programable function mapped onto the key.                                                                                                    |
| 8         | Headset key               | Enables you to place and receive calls through a headset.                                                                                                    |
| 9         | Speaker key               | Enables you to place and receive calls using the speakerphone.                                                                                                    |
| 10        | Volume key                | Adjust the volume of the handset, headset, speaker, and ringer.                                                                                                    |
| 11        | Mute key                  | Mute local audio during calls and conferences.                                                                                                    |
| 12        | Dialpad                   | Enables you to enter numbers, letters, and special<br>characters. You can also use the dial pad keys to<br>select menu items that have index numbers.                                                         |
| 13        | Navigation key            | Scrolls through information or options displayed on the phone's screen. Selects a field of displayed data.                                                                                                    |
| 14        | Confirm key               | Press to confirm actions/settings and return to preceding screen.                                                                                                    |
| 15        | Headset                   | Enables you to place and receive calls through a headset.                                                                                                    |

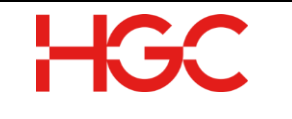

#### 3. Voicemail User Guide

Press Msgs or dial the voicemail center number follow by your extension and voicemail PIN and #. (From the Desktop Phone)

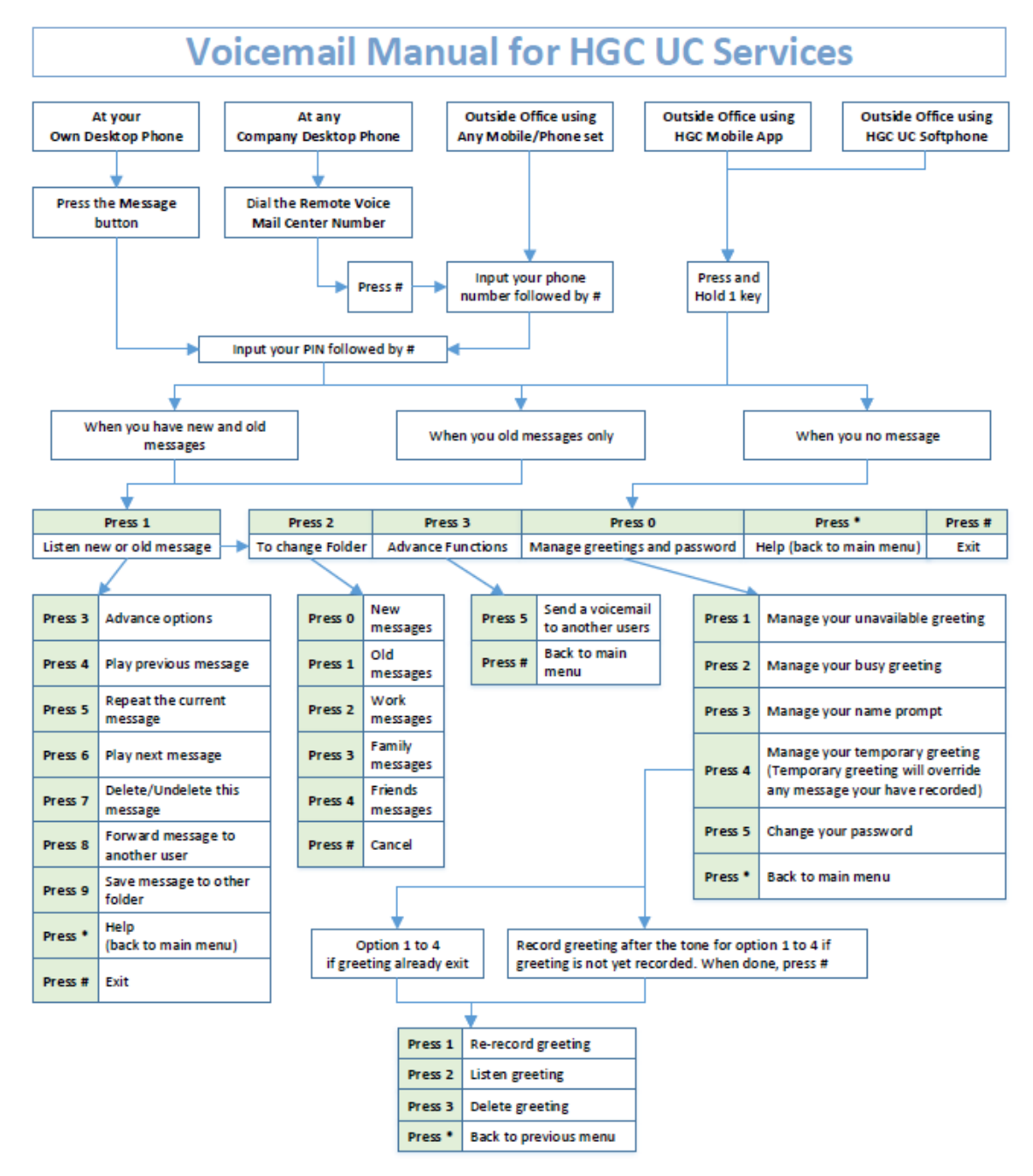

Remarks: Remote Voice Mail Center Number is +852 2121 0077

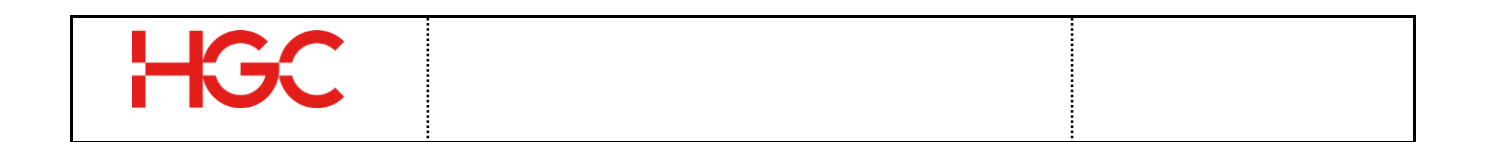

After login to your mailbox, below here is the main menu of the voicemail

Voicemail Main Menu

| Dialpad | Description        | Remarks |
|---------|--------------------|---------|
| 1       | Listen to messages |         |
| 2       | To change folder   |         |
| 3       | Advanced functions |         |
| 0       | Manage greetings   |         |
| *       | Help (back to Main |         |
|         | Menu)              |         |
| #       | Exit               |         |

• Listen to messages (New/Old)

| Dialpad | Description            | Remarks |
|---------|------------------------|---------|
| 3       | Advance options        |         |
| 4       | Play previous message  |         |
| 5       | Repeat the current     |         |
|         | message                |         |
| 6       | Play the next message  |         |
| 7       | Delete/ Undelete this  |         |
|         | message                |         |
| 8       | Forward the message to |         |
|         | another user           |         |
| 9       | Save message to other  |         |
|         | folder                 |         |
| *       | Help (back to Main     |         |
|         | Menu)                  |         |
| #       | Exit                   |         |

• To change folder

| Dialpad | Description      | Remarks |
|---------|------------------|---------|
| 0       | New messages     |         |
| 1       | Old messages     |         |
| 2       | Work messages    |         |
| 3       | Family Messages  |         |
| 4       | Friends messages |         |
| #       | Cancel           |         |

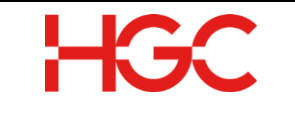

• Advance functions

| Dialpad | Description         | Remarks |
|---------|---------------------|---------|
| 5       | Send a voicemail to |         |
|         | another users       |         |
| *       | Return to the Main  |         |
|         | Menu                |         |

• Manage greetings

| Dialpad | Description                  | Remarks                                                                    |
|---------|------------------------------|----------------------------------------------------------------------------|
| 1       | Manage unavailable           |                                                                            |
|         | greeting                     |                                                                            |
| 2       | Manage busy greeting         |                                                                            |
| 3       | Manage name prompt           |                                                                            |
| 4       | Manage temporary<br>greeting | Temporary<br>greeting will<br>override any<br>message you<br>have recorded |
| 5       | Change password              | Mailbox password                                                           |
| *       | Return to the Main<br>Menu   |                                                                            |

# 4. Quick User Guide – SNOM D-710 Series.

| Features/<br>Functions   | Instructions                                                  | Remarks                                     |
|--------------------------|---------------------------------------------------------------|---------------------------------------------|
| Placing a Call           | Lift handset, dial [number], press<br>Send                    | Press speakerphone button on speaker mode.  |
| Answering Call           | Lift handset to answer or press speakerphone button to answer | Press speakerphone button on speaker mode.  |
| Hold and Resuming a Call | During an active call, select Hold button.                    | Press Hold button for hold the active call. |

| Features/                           | Instructions                                                                                                    | Remarks                                                                                                    |  |
|-------------------------------------|----------------------------------------------------------------------------------------------------|----------------------------------------------------------------------------------------------------|--|
| Functions                           | From the Calls screen, select the                                                                                                    | Press Hold button again to resume                                                                                           |  |
|                                     | call and select Resume or Press<br>the Hold button again to resume<br>the call                                                                                                    | the active call.                                                                                                    |  |
| Mute and Unmute<br>Audio            | <ul> <li>Mute the microphone so other parties cannot hear you.</li> <li>1. During a call, press Mute Button. The other parties cannot hear you.</li> <li>2. Press again to unmute the microphone</li> </ul>                                                                                                    | Press Mute button to mute the active call.                                                                                  |  |
| Group Pick Up                       | Pick up or answer any incoming call within the group using *8                                                                                                    | Pick up the first incoming call within the Group                                                                            |  |
| DND Soft key                        | <ol> <li>Press once the DND button<br/>to enable</li> <li>Press the DND button second<br/>time to disable</li> </ol>                                                                                                    | On top right corner will display<br>"My Status Do Not Disturb"<br>On the top right corner will display<br>"Status and Time" |  |
| Call Forward                        | From home view, Select Forward,<br>Select Always, [number] and<br>Enable                                                                                                    | Forwarding number will display in status bar.                                                                               |  |
|                                     |                                                                                                    | 1:54 PM Fwd:2327                                                                                                    |  |
| Transfer Call<br>(Warm/Attended)    | <ul> <li>A warm transfer involves<br/>speaking with the person to<br/>whom you are transferring the<br/>call.</li> <li>1. While on a call, press the<br/>button or Transfer softkey.</li> <li>2. Dial the party to whom you<br/>are transferring.</li> <li>3. After speaking with the<br/>receiving party, press the<br/>button again to complete the<br/>transfer.</li> </ul> | You may press the transfer icon button                                                                                      |  |
| Transfer Call<br>(Blind/Unattended) | A blind transfer involves<br>transferring the call to another<br>number without speaking to the<br>receiving party, regardless<br>of whether or not they answer.                                                                                                    | You may press the transfer icon button                                                                                      |  |

| HGC |  |
|-----|--|
|     |  |

| Features/          | Instructions                                                                                                    | Remarks |
|--------------------|----------------------------------------------------------------------------------------------------|---------|
| Functions          |                                                                                                    |         |
|                    | <ol> <li>While on a call, press the<br/>button or Transfer softkey.</li> <li>Dial the party to whom you<br/>are transferring.</li> <li>Choose Blind</li> </ol>                                                                                                    |         |
| Checking Voicemail | <ul> <li>You must not have a call on the line when attempting to check your voicemail.</li> <li>1. Press Home button, use the navigation key and choose Msgs icon and select.</li> <li>2. Select the message Center and enter your voicemail password.</li> <li>3. Select the option to listen to a select.</li> </ul> |         |